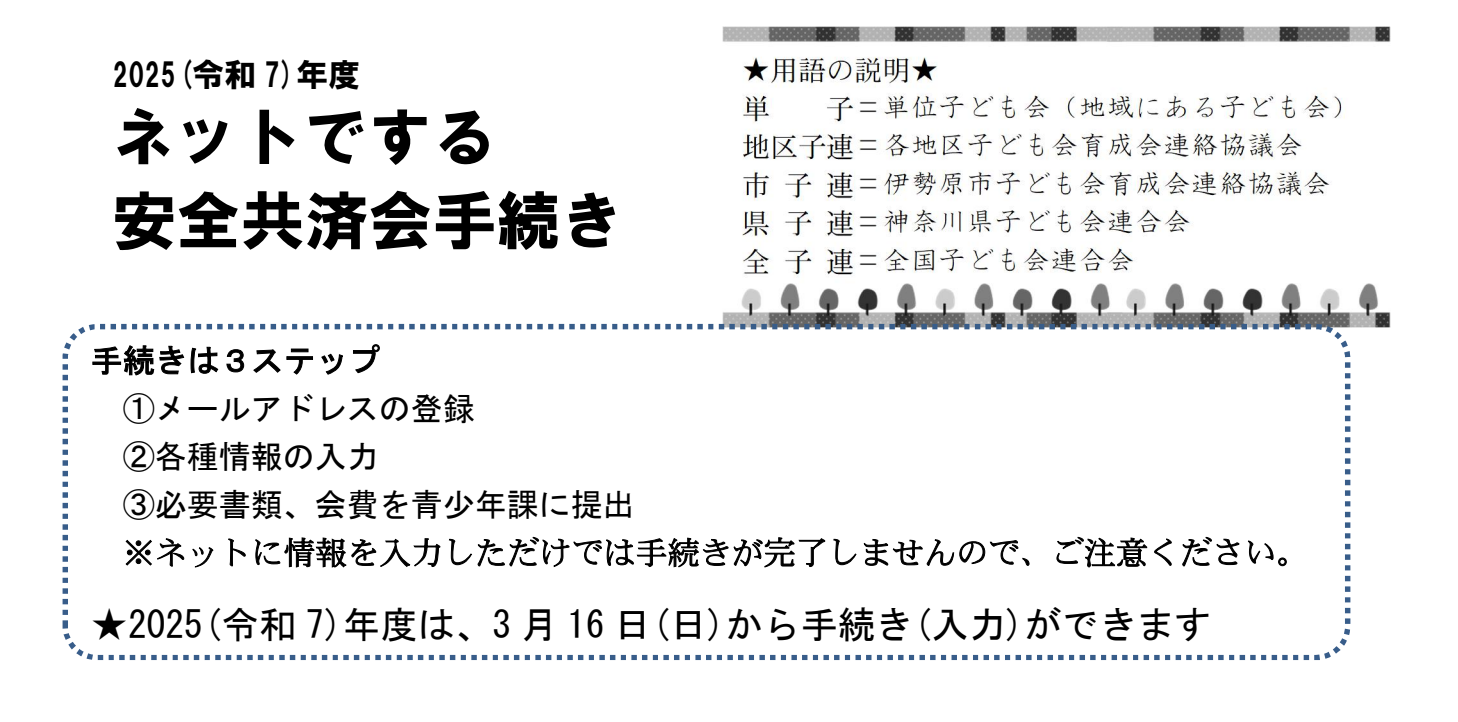

## 〇ネット手続きの流れ

(昨年ネット手続きされた方も、同じ手順で新規登録から始めてください)

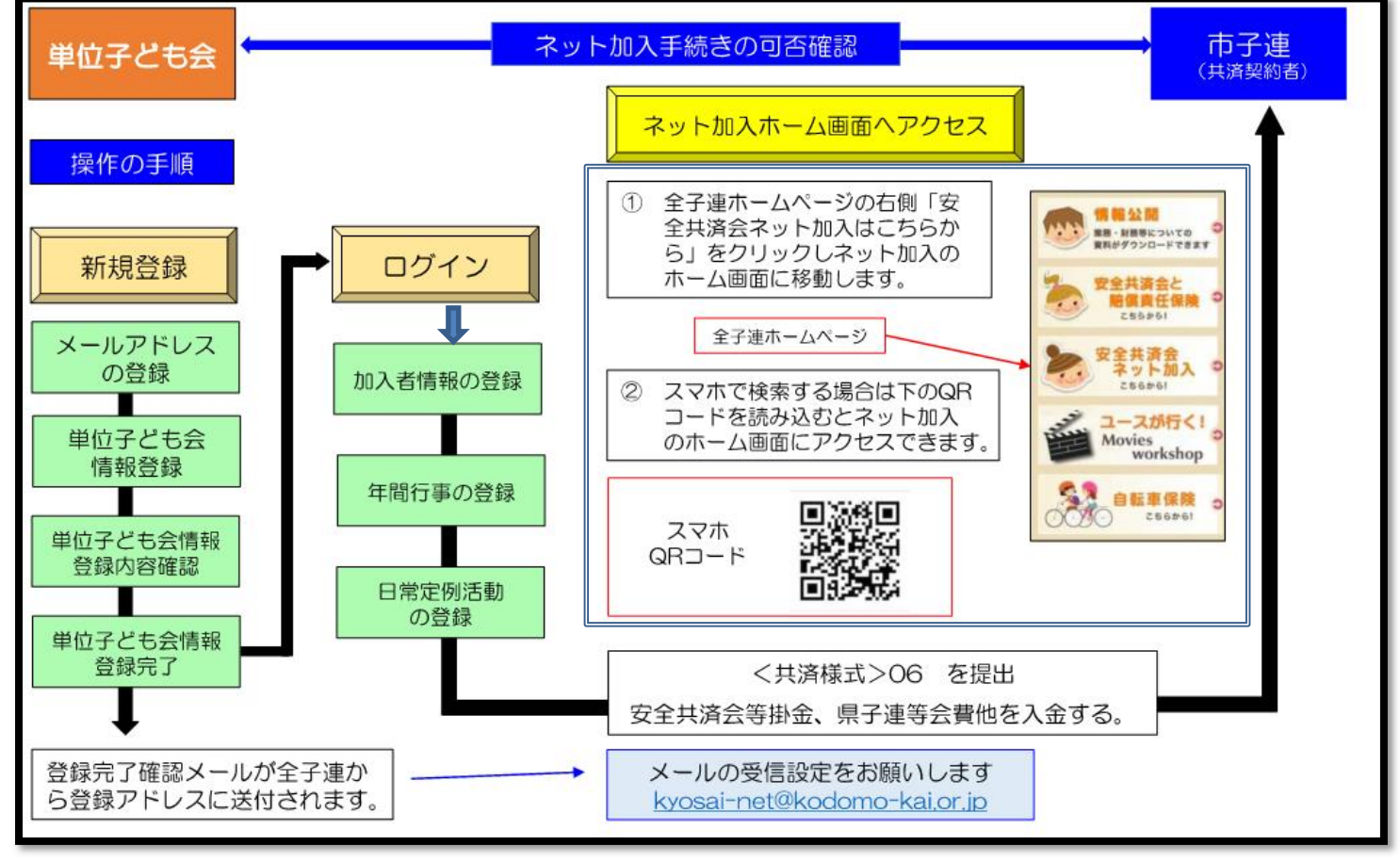

このマニュアルは、要点のみを記載しています。 詳細は、「全国子ども会安全共済会ネット加入マニュアル」をご覧ください。

https://www.kodomo-kai.or.jp/wp-content/uploads/2025/02/NM-tan-kanyu-2502.pdf

ダウンロードはこちらから

![](_page_0_Picture_7.jpeg)

#### 1. 全子連ホームページから、新規登録 ①メールアドレスを登録

※入力したメールアドレスに登録専用 URL が届くので、各種情報を入力する (3時間以内に入力しないと、最初からになります)

![](_page_1_Figure_2.jpeg)

2. 登録したユーザーID、パスワードでログイン

|                   | 主国于こう去注日去<br>2023年度共済お申込 ログイン                                                                             |
|-------------------|----------------------------------------------------------------------------------------------------|
| 済への<br>に登録<br>だ登録 | )お申し込みには、 <b>2023年度の</b> 単位子ども会のIDが必要です。<br>時の方は下記よりログインしてください。<br>たれていない方は <u>ごちら新規登録</u> から登録をお願いいたします。 |
|                   | 新型コロナウィルス禍での活動について                                                                                        |
| 至国的<br>のご支<br>現状か | ILC&DY&DY&RUびい中で、新しい牛皮が始まります。今年も皆想<br>援をよろしくお願いいたします。<br>まだまだ続きそうですが、くれぐれも感染防止にご留意ください。                   |
|                   | ユーザーID                                                                                                    |
|                   |                                                                                                    |
|                   | パスワード                                                                                                    |
|                   | ۲                                                                                                    |
|                   |                                                                                                    |
|                   |                                                                                                    |

ユーザーID・パスワードは忘れないようにしてください ※ユーザーIDは、来年度手続きの際にも必要になります (P4 参照)

3. 加入者情報の登録 ※昨年ネット申込みをしたデータを使用する場合は次ページへ 上段の「加入者情報」>「追加」をクリック。1人1人項目に沿って入力。

| ₹ <i>Ĕ</i> †     | - ふまれ の 追加 | a.hn 2. ##### A ロ世<br>加登録 X         | ・年齢は 2025 年 4 月 1 日時点                                      |
|------------------|------------|-------------------------------------|------------------------------------------------------------|
| 3年               | 氏名         |                                     | ・3歳以下の幼児を登録する場合、                                           |
| 者                | 性別         | ○男 ○女<br>※在輸は加入時期に関係なく、加入在席の4月1日現在の | 保護者から先に登録します。                                              |
| hite<br>日        | 年齢         | 満年齢で入力ください。<br>年齢 ✓                 | (幼児の登録の際、保護者を選択<br>できるようになります)                             |
| 加入               | 種別         | ○幼児 ○小学生 ○中学生 ○高校生 ○大人              |                                                            |
| <b>金等</b><br>7ッ] | 保護者1       | 選択してください ▼<br>全件 <b>検索</b>          | 備考欄は、次の場合に使用します。<br>・1 人の幼児につき保護者を3名以                      |
| - 15             | 保護者2       | 選択してください ▼<br>全件 <b>検索</b>          | 上登録するとき<br>・転入したとき                                         |
| EU.              | 備考         |                                     | ・加入者情報を変更するとき                                              |
|                  |            |                                     | ※人力後 30 日以降の修止はできま<br>せん。(修正事項を備考欄に入力、<br>仮友) トの「問い合わせ」から修 |
|                  |            | 保存・センセル                             | 床存し、エの「向い日初せ」から修<br>正依頼してください)                             |

| ▲単位日                                     | そども会情報                                                 | 💵 加入者                                                     | 情報                                        | 🋗 年間行事                           |                      | 日常定例活動    |          |    |
|------------------------------------------|--------------------------------------------------------|-----------------------------------------------------------|-------------------------------------------|----------------------------------|----------------------|-----------|----------|----|
| 2024                                     | I年度 伊勢II                                               | 原市子ども全                                                    | 育成会連續                                     | 絡協議会 加                           | 入者登録                 | È         |          |    |
| 【注意<br>1. 共<br>1. 共<br>セ<br>2. 共<br>3. 日 | 】加入者情報変<br>も済掛金等が未<br>さ」から全子連(<br>も済掛金等が入会<br>気名等の訂正は( | 更可能期間経過後<br>入金で加入者情報<br>こご連絡ください。<br>金済の場合は、更<br>着考欄に訂正内容 | の対応<br>を削除したい場<br>、<br>新時に該当の氏<br>を入力し、更新 | 合は備考欄に「削<br>名を削除してくだ<br>時に訂正してくだ | 除」と入力し<br>さい。<br>さい。 | 「お問い合わ    |          |    |
| 加入福                                      | 皆登録リスト                                                 | 追加                                                        |                                           |                                  |                      | 昨年度データの移行 |          |    |
| 昨年度(                                     | 2023)加入者于                                              | データの移行                                                    |                                           | ×                                |                      |           |          |    |
| 昨年度の<br>移行には                             | ンデータを現在<br>ま昨年度代表者                                     | のリストに追加る<br>のユーザIDが必要                                     | 登録します。<br>要です。                            |                                  |                      |           |          |    |
| 昨年度代                                     | 式表者のユーザ                                                | IDを入力してく                                                  | ごさい 【必須】                                  |                                  | 1 昨年                 | 度代表者の     | ユーザーID を | 入力 |
|                                          |                                                        |                                                           |                                           |                                  |                      |           |          |    |

# 4. 加入者情報の登録内容の確認 (3. 加入者情報の登録後【保存】を押すとこの画面になります)

| 202 | a la ti         | - 20           | 5.4 |     | 12+              | - A 10   |    | # P3 43                |                        |       | 加入者情報を登録すると左記のように表示されます。                        |
|-----|-----------------|----------------|-----|-----|------------------|----------|----|------------------------|------------------------|-------|-------------------------------------------------|
| 加入  | (君登)            | 限<br>リフ<br>10人 |     | ZM  | rC t             |          |    |                        | Shtar-                 | -90時行 | No.表示が青く表示されている場合は変更が可能です。<br>(入力後30日以内)        |
| 10. | 氏名              | 性別             | 华朝  | 種別  | 974至<br>保護<br>者1 | 保護<br>者2 | 備考 | 登録日                    | 更新日                    |       | 3歳以下の幼児が加入した場合は、保護者の氏名は青くまったわます。また、削除し、マークは表示され |
| 1   | <b>群馬</b><br>太郎 | 男              | 45  | 大人  |                  |          |    | 2023/12/25<br>13:32:34 | 2023/12/25<br>13:32:34 | 0     | ません。                                            |
| 2   | 広田<br>荷子        | ×              | 30  | 大人  |                  |          |    | 2023/12/25 13:33:22    | 2023/12/25<br>13:49:42 | -     | 【加入者情報の削除】                                      |
| 5   | 大川<br>弘美        | 女              | 29  | 夶   |                  |          |    | 2023/12/25 13:33:41    | 2023/12/25 13:33:41    |       | 入力後30日以内の削除<br>→ 加入者データを削除する場合は削除 コーマークを        |
|     | 福厚<br>西宏        | 男              | 10  | 小学生 |                  |          |    | 2023/12/25 13:34:23    | 2023/12/25 13:34:23    |       | クリックしてください。                                     |
| 5   | 松浦<br>猛志        | 男              | 8   | T P | -                |          |    | 2023/12/25<br>13:34:54 | 2023/12/25<br>13:34:54 |       |                                                 |
| 5   | 大川<br>総里        | 女              | 5   | 幼児  |                  |          |    | 2023/12/25<br>13:35:54 | 2023/12/25             |       | 「加入老舗銀の恋雨」                                      |
| 7   | 権爪心菜            | 女              | 4   | 幼児  |                  |          |    | 2023/12/25<br>13:36:47 | 2023/12/25 13:36:47    | -     | 入力後30日以内の変更                                     |
| r'  | 広田<br>黛晴        | 女              | 3   | 幼児  | 広田<br>恭子         |          |    | 2023/12/25<br>13:49:42 | 2023/12/25             |       | で変更してください。                                      |
| 9   | 高木一義            | 男              | 9   | 小学生 |                  |          |    | 2023/12/25<br>13:50:16 | 2023/12/25             | 2     |                                                 |
| 0   | 山村香橋            | 女              | 8   | 小学生 |                  |          |    | 2023/12/25             | 2023/12/25             |       | 登録日・車新日にはデーター入力・車新日時が表示されます                     |

# 5. 年間行事の登録 ※昨年ネット申込みをしていても、昨年のデータの取り込みはできません

上段の「年間行事」>「行事登録」をクリック。

| ▲ 単位子と       | も会情報                     | ■加入者情報                    | 項目に沿って入力。                   |
|--------------|--------------------------|---------------------------|-----------------------------|
|              |                          | •                         | ・日付が決まっている場合、日付を選択          |
| 2023年        | 唐 /田 熱 百 古 子<br>年間行事の 追加 | ビビムヘラポー油物位端ー 午間行事登録<br>登録 | ・決まっていない場合以下を選択し、決定次第修正     |
| ┃ 年間行電       | 年月                       | 2024/2 🗸                  | 上旬:1日~10日                   |
| No.<br>現在、年間 | 予定日                      | 上旬 ~                      | 中旬:11日~20日                  |
|              | 人数                       |                           | 下旬:21日~末日                   |
| ▲ CSVダウ)     | 会場                       |                           | 入力完了後、保存をクリック。              |
|              |                          |                           | ※計画しているもの全て入力               |
|              | 行事・活動名                   |                           | (市子連行事に参加する場合も)             |
|              |                          |                           | ※必ず実施日前に入力する。実施予定日を過ぎる      |
|              |                          |                           | と、修正・削除不可。                  |
|              |                          | 保存キャンセル                   | (5/31 までは、実施後でも入力可)         |
| ♦₹           | 定日の修                     | ミ正・変更・削除期限◆               | 入力されていない行事や活動中にケガ等をした場合     |
| 予定           | 日が上旬                     | J⇒前月末日                    | <br>は、補償の対象外となりますのでご注意ください。 |
|              | 中旬                       | ]⇒当月 10 日                 | ※変更した際の、市への連絡は不要です          |
|              | 下旬                       | ]⇒当月 20 日                 |                             |

# 6. 日常定例活動の登録

上段の「日常定例活動」>「定例活動登録」をクリック。

| 会情報 💷 加入者情報                                                                   | <b>台</b> 年間行事 | ▶ 日常定例活動                                                                     |
|-------------------------------------------------------------------------------|---------------|------------------------------------------------------------------------------|
| 伊勢原市子ども会育の                                                                    | 战会連絡協議会 日常定例》 | 舌動登録                                                                         |
| <ul> <li>         ・注例活動登録      <li>         日常定例行事の 追加登録     </li> </li></ul> | E<br>N        | 項目に沿って入力。<br>入力されていない行事や活動中にケガ等をした場合                                         |
| - 予走日                                                                         |               | は、補償の対象外となりますのでご注意ください。                                                      |
| -<br>行事・活動名                                                                   | h             | <ul> <li>注参加しない予定でも、次の2つは必ず入力して</li> <li>ください</li> <li>① 予定日――→随時</li> </ul> |
|                                                                               | 保存キャンセル       | <ul> <li>行事・活動名→市子連行事、地区子連行事に参加</li> <li>② 予定日――→随時</li> </ul>               |
|                                                                               |               | 行事・活動名→育成会役員定例会、<br>地区子連役員会定例会、行事準備                                          |

#### 7. 共済掛金等報告書(共済様式06)の作成、印刷

A手書きで記載、Bパソコンで入力したものを印刷 ABどちらでも大丈夫です。 印刷した様式、書き方の見本も、この書類に添付しています。ご活用ください。

(参考)公益社団法人 全国子ども会連合会 ホームページから EXCEL 様式 PDF 様式

## 8. 共済掛金等報告書(共済様式 06)、会費(申込人数×400 円)を青少年課窓口へ提出→ 手続き完了

【提出物】 □共済掛金等報告書(様式06) (ネット申込終了後、作成可能) □会費(申込人数×400円)

#### ◆追加申し込みについて◆

- ・P3.3 加入者情報の登録 参照。
- ・登録後、P6.7 共済掛金等報告書(共済様式 06)を作成し、会費(申込人数×400 円)と一 緒に青少年課へ提出してください。

#### ●追加申し込み締め切り日一覧

木曜午前10時まで(木曜が祝日の場合は、水曜午前10時まで)

| 2025. |    |    |     |    |     |      |      | 2026. |       |       |
|-------|----|----|-----|----|-----|------|------|-------|-------|-------|
| 5月    | 6月 | 7月 | 8月※ | 9月 | 10月 | 11 月 | 12月※ | 1月    | 2月    |       |
| 15    | 5  | 3  | 7   | 4  | 2   | 6    | 4    | 8     | 5     |       |
| 22    | 12 | 10 | 14  | 11 | 9   | 13   | 11   | 15    | 12    |       |
| 29    | 19 | 17 | 21  | 18 | 16  | 20   | 18   | 22    | Ν     |       |
|       | 26 | 24 | 28  | 25 | 23  | 27   | 25   | 29    |       | 149   |
|       |    | 31 |     |    | 30  |      |      |       | PH PH | LIPS. |

※8月、12月は、神子連の夏季、冬季休暇に伴い締め切りが異なる場合があります

#### 【お問い合わせ】

1システムの詳細:①全子連お問い合わせフォームから問い合わせ (ログイン後、上にボタンがあります)

②電話:03-5319-1741

2その他の内容:伊勢原市子ども会育成会連絡協議会事務局(伊勢原市青少年課) 伊勢原市役所(伊勢原市田中348 TEL94-4647) 月曜日~金曜日(祝日を除く) 午前9時~午後5時 E-mail seisyounen@isehara-city.jp  $\rightarrow \rightarrow \rightarrow$ 

![](_page_5_Picture_16.jpeg)